# SLC Blackboard-Dashboard

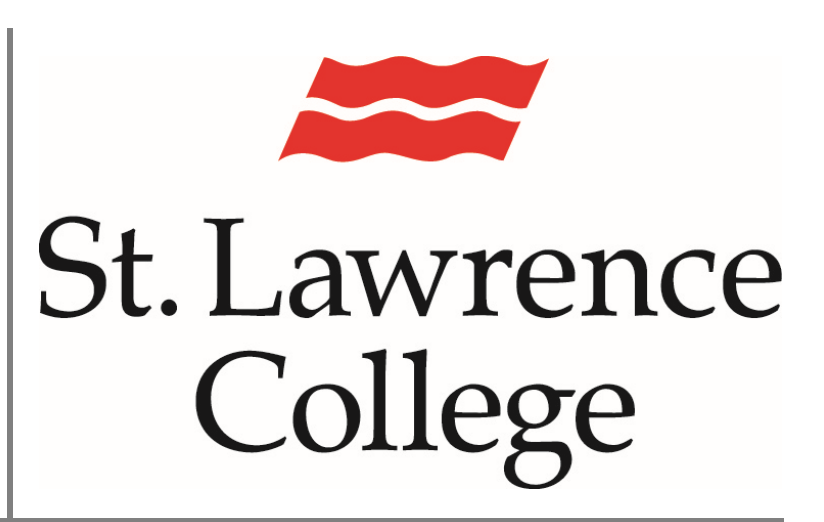

This manual contains pertinent information about the Blackboard dashboard.

January 2022

# **SLC Blackboard**

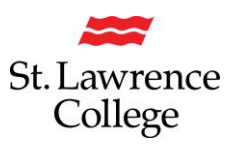

## About

Blackboard is an extension of the classroom online. As such, students will be required to log in to their account often throughout the school year. Your Blackboard account will provide access to communication from instructors, course information such as course schedules or course outlines. Additionally, students will also be able to access course material such as PowerPoint slides, quizzes, assignments, and various other materials through Blackboard. Before you can access any of this information, you must log in to your SLC.me portal.

## Log in to SLC.me

1. Go to <u>https://SLC.me/</u> you will be presented with the Sign in screen. You will be asked for your username (SLC email address) and password. Enter the information and click the 'Sign In' button.

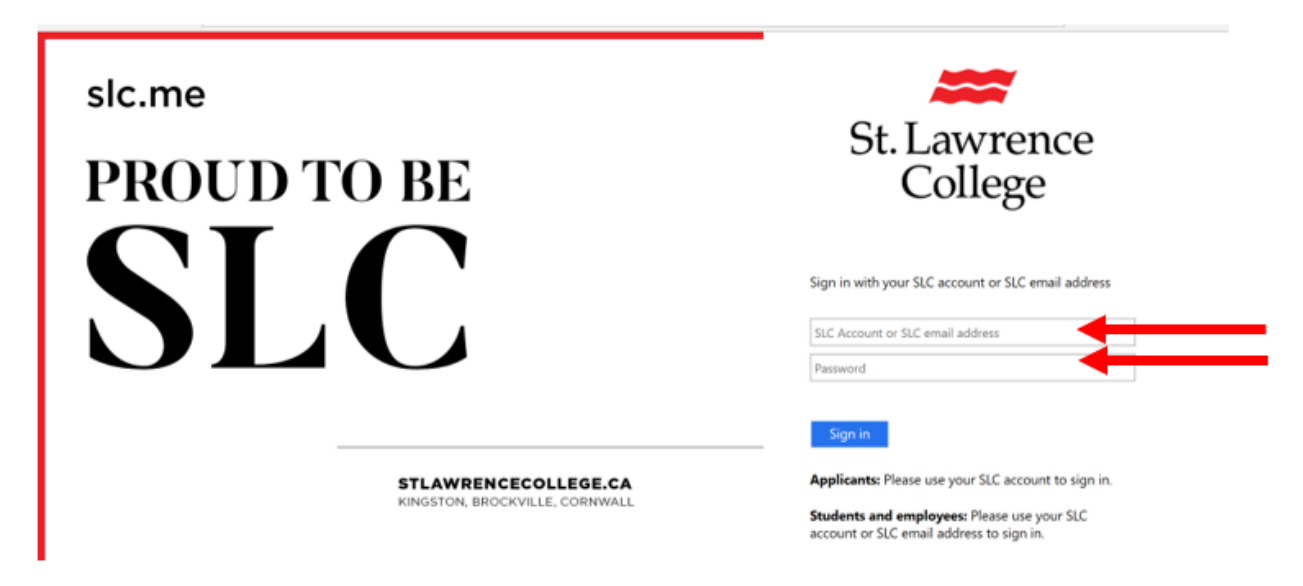

Your Blackboard account will provide access to communication from instructors and course content, such as course outlines or assignments. When you first log in, you will be taken to your Dashboard.

## Your Dashboard

1. Once you've logged into the SLC.me portal, scroll down and click on the small Bb icon.

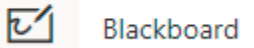

When you log into your blackboard account it will open your dashboard.

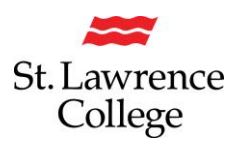

# **SLC Blackboard**

## Your Dashboard

| Lawrence<br>College        |                                                                                                    | My Dashboard My Cours |
|----------------------------|----------------------------------------------------------------------------------------------------|-----------------------|
| dd Module                  |                                                                                                    | Persenalize Page      |
|                            | ∼ My Announcements                                                                                                    | ✓ My Courses          |
| My Grades<br>Calendar      | No Institution Announcements have been posted in the last $\gamma$ days.<br>No Course or Organization Announcements have been posted in the last $\gamma$ days. |                       |
| Announcements              | more announcements                                                                                                    |                       |
| Personal Information       | ∼ My Messages                                                                                                    |                       |
| Send Email                 | Courses with Messages:                                                                                                    |                       |
| ∞ My Tasks                 | Last Updated: Finday, July 14, 2017 2:16 56 PM EDT                                                                                                    |                       |
| My Tasks:<br>No tasks due. | ~ My Discussions                                                                                                    |                       |
| more tasks                 | Courses with new discussion items:                                                                                                    |                       |
|                            | (ox unread)<br>Last Updated: July 14, 2017 2:16 PM                                                                                                    |                       |
|                            |                                                                                                    |                       |

On the Dashboard, on the left you will see **Tools**, and **My Tasks**. In the center you will see **My Announcements**, **My Messages**, and **My Discussions**. On the right you will see **My Courses**. *Please note: that you may see these in a different order then displayed, which can be adjusted by clicking and dragging the title to a new location*.

Tools:

| r Tools  |             |
|----------|-------------|
| My Grad  | 85          |
| Calendar | r           |
| Announc  | ements      |
| Tasks    |             |
| Personal | Information |
| Send Em  | ail         |

'Tools' will include links to **Announcements, My Grades, Calendar, Tasks, Personal Information,** and **Send Email**. *Please note: Emails sent from Blackboard are sent using your student email account and will display in your email outbox. Replies will be received in your email account, not in your Blackboard account. Additionally, you can sync your calendar from Blackboard to display in your email account.* 

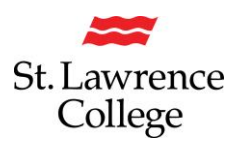

# **SLC Blackboard**

## My Tasks:

| ✓ My Tasks   |                          |
|--------------|--------------------------|
| My Tasks:    |                          |
| No tasks due | 2.                       |
|              | more tasks $\rightarrow$ |

'My Tasks' will display any upcoming tasks that either you or an instructor have entered.

## My Announcements:

| No Institution Announcements have been posted in the last 7 days.            |
|------------------------------------------------------------------------------|
| No Course or Organization Announcements have been posted in the last 7 days. |

'My Announcements' will have notices that have been sent out from instructors or the College. Many times, you will also receive an email to your student email account when an announcement is made.

#### My Messages:

| ✓ My Messages                              |          |  |
|--------------------------------------------|----------|--|
| Courses with Messages:                     |          |  |
| You have no new unread messages!           |          |  |
| Last Updated: Friday, July 14, 2017 2:16:5 | 6 PM EDT |  |

'My Messages' will provide an overview of your unread messages.

## My Discussions:

| - My Discussions                   |                                     |
|------------------------------------|-------------------------------------|
| Courses with new discussion items: |                                     |
|                                    | (64 unread)                         |
|                                    | Last Updated: July 14, 2017 2:16 PM |

'My Discussions' will include updates about discussion boards that have been set up within your courses. These discussion boards are similar to an in-class discussion where students will be able to create a thread and then post comments to keep the conversation going.

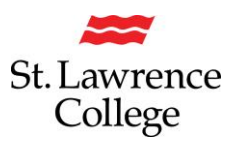

My Courses:

| Courses                                                              |  |
|----------------------------------------------------------------------|--|
| DEMO101-F15-1234: Sample Blackboard Course (not currently available) |  |

'My Courses' will display a list of the courses that you are enrolled in. Courses will remain on your dashboard until the end of the following term. (Ex. Fall 2021 courses will not be removed until the end of Winter 2022 term.) To view one of the courses, click on the course code/name. This will then load the course homepage.

## Global Navigation Menu:

'The Global Navigation Menu' is located in the top right corner of the screen. Here you will see notifications for any of the courses that you are enrolled in. Depending on where the notification is, this will tell you if **a grade has been updated** or if there has **been a change in one of your courses.** 

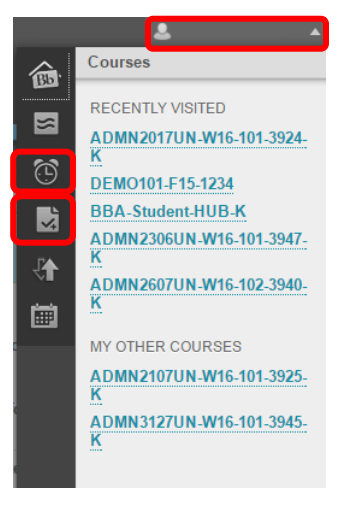